# 使用UCCX 12.5配置独立CUIC

# 目录

<u>简介</u> <u>先决条件</u> <u>要求</u> 使用的组件 <u>背景信息</u> 独立CUIC与共存CUIC 配置 在UCCX上导入CUIC tomcat证书 CUIC上的UCCX数据源配置 UCCX上的独立CUIC服务器配置 将报告从共存CUIC导入独立CUIC 验证 故障排除

### 简介

本文档介绍将统一联系中心快捷版(UCCX)与思科统一智能中心(CUIC)集成所需的配置步骤。

先决条件

### 要求

Cisco 建议您了解以下主题:

- 思科统一联系中心快捷版12.5
- 思科统一情报中心版本12.5

### 使用的组件

本文档中的信息基于以下软件和硬件版本:

- 思科统一联系中心快捷版12.5
- 思科统一情报中心版本12.5

# 背景信息

#### 独立CUIC与共存CUIC

与UCCX上的共驻CUIC相比,独立CUIC不提供实时数据功能。与独立CUIC相比,共存CUIC不支 持用户权限的自定义。UCCX资源不会自动与需要手动添加到CUIC或从LDAP服务器导入的独立 CUIC同步。

# Standalone vs Co-resident CUIC

| Feature                        | Co-resident CUIC | Standalone CUIC |
|--------------------------------|------------------|-----------------|
| Automatic data source creation | 0                | 0               |
| Automatic data source failover | 0                | 3               |
| User/Permission sync           | 0                | 0               |
| Automatic report installation  | 0                | 0               |
| Automatic report upgrades      | ٢                | 0               |
| Historical reports             | 0                | 0               |
| Live Data reports              | ٢                | 0               |
| Develop custom reports         | 0                | 3               |

配置

# 在UCCX上导入CUIC tomcat证书

成功安装CUIC服务器后,执行以下操作之一:

如果思科统一情报中心(CUIC)使用自签名证书,则从思科统一情报中心节点将Tomcat证书上传到 Unified CCX Tomcat信任库中。

使用CUIC(https://<cuic-hostname/IP address>/cmplatform)的Cisco Unified OS Administration界面 下载CUIC自签名tomcat证书(tomcat.pem)文件,或从show cert own tomcat CLI命令输出复制证书 信息。

| Certificate Details for sacui | c, tomcat                                        |
|-------------------------------|--------------------------------------------------|
| Regenerate 🔒 Generat          | te CSR 🔋 Download .PEM File 🧃 Download .DER File |
|                               |                                                  |
| Status                        |                                                  |
| i Status: Ready               |                                                  |
| •                             |                                                  |
| Certificate Settings          |                                                  |
| File Name                     | tomcat.pem                                       |
| Certificate Purpose           | tomcat                                           |
| Certificate Type              | certs                                            |
| Certificate Group             | product-cpi                                      |
| Description(friendly name     | ) Self-signed certificate generated by system    |

| ]BEGIN   | CERTIFICATE |
|----------|-------------|
|          |             |
|          |             |
|          |             |
|          |             |
|          |             |
|          |             |
|          |             |
|          |             |
|          |             |
|          |             |
|          |             |
|          |             |
|          |             |
|          |             |
| END CERT | TIFICATE    |

使用UCCX的Cisco Unified OS Administration界面(例如,https://<uccx-hostname>/cmplatform)将 CUIC自签名tomcat证书文件上传为tomcat信任证书,或使用从CLI收集的命令set cert import trust tomcat粘贴从CUIC CLI收集的证书输出

| Upload Certificate/Certificate      | te chain                                                                |
|-------------------------------------|-------------------------------------------------------------------------|
| Upload 🖳 Close                      |                                                                         |
| Status<br>Warning: Uploading a clus | ster-wide certificate will distribute it to all servers in this cluster |
| Certificate Purpose*                | tomcat-trust v                                                          |
| Description(friendly name)          | CUIC-tomcatcertificate                                                  |
| Upload File                         | Browse tomcat .pem                                                      |
| (obload) (curve)                    |                                                                         |

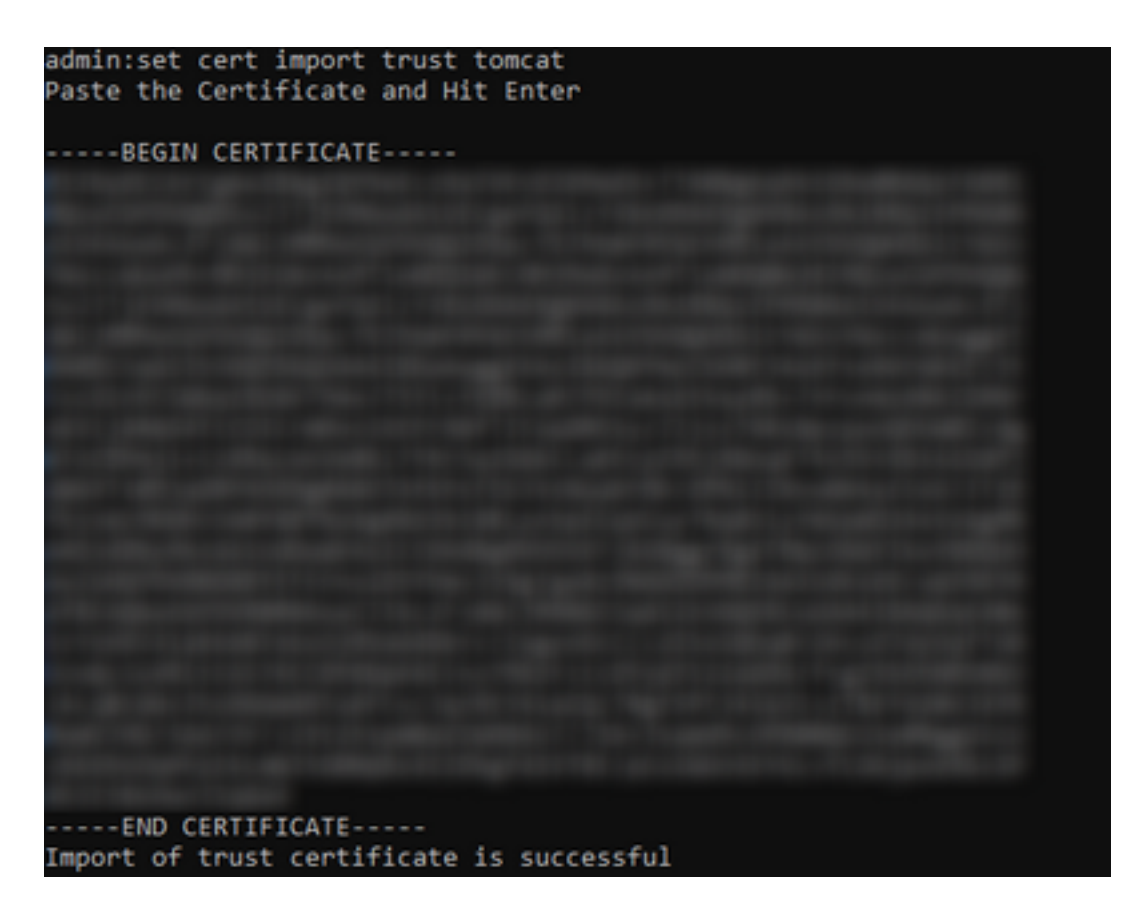

如果思科统一情报中心(CUIC)集群使用CA签名证书,则将根CA证书上传到Unified CCX Tomcat信 任库中。

在UCCX信任存储中成功上传证书后,使用utils系统从CLI重新启动UCCX服务器,从发布方节点开 始,然后用户。

| Upload Certificate/Certifica                                                                                                    | ite chain                                                                                                    |  |
|----------------------------------------------------------------------------------------------------|----------------------------------------------------------------------------------------------------|--|
| Deload 🖳 Close                                                                                                    |                                                                                                    |  |
| Status<br>Success: Certificate Uplo<br>Restart the node(s) usin<br>If SAML SSO is enabled,<br>Upload Certificate/Certificate<br>Certificate Purpose*<br>Description(friendly name)<br>Upload File | aded<br>g the CLI command, "utils system restart".<br>regenerate the SP metadata and upload it on the IDP server.<br>re chain<br>tomcat-trust<br>Browse No file selected. |  |
| Upload Close                                                                                                    |                                                                                                    |  |
| (i) *- indicates required ite                                                                                                    | m.                                                                                                    |  |

### CUIC上的UCCX数据源配置

要从独立CUIC中提取UCCX数据库的历史数据,请在CUIC中添加UCCX数据源

- •从CUIC中的配置选项,导航至数据源。
- •选择新选项
- 输入名称和说明

- 将数据源类型选为INFORMIX
- •按"下一步"输入UCCX的其他详细信息

# New Data Source

| Name*                |
|----------------------|
| UCCX                 |
| Description          |
| Description          |
| Data Source Type     |
| Microsoft SQL Server |
| Informix             |
|                      |

×

### 在主机中,设置输入详细信息,如下所述

- •数据源主机:UCCX发布方节点的IP地址
- 端口:1504
- •数据库名:db\_cra
- 实例:输入UCCX服务器的主机名下划线uccx(示例uccxpub\_uccx)
- •时区:从UCCX服务器上配置的下拉设置中选择时区。

|               |                                                                                    | Primary Node | Secondary Node |
|---------------|------------------------------------------------------------------------------------|--------------|----------------|
| Host Settings | IP ADDRESS OF UCCX PUBLISHER  IP ADDRESS OF UCCX PUBLISHER  Istance*  uccxpub_uccx |              |                |
|               | Asia/Kolkata 👻                                                                     |              |                |

在身份验证设置中,输入详细信息,如下所示

- •数据库用户ID:uccxhruser
- 密码: 输入所需的密码

**注意:**uccxhruser的密码通过密码管理进行维护:CCX管理>工具>密码管理>历史报表用户。 如果要更改密码,请确保更新其他应用程序上使用应用程序用户uccxhruser的密码。

- 字符集: UTF-8
- •最大池大小:100

| Authentication Settings | Database User ID       |   |
|-------------------------|------------------------|---|
|                         | ucaxhruser             |   |
|                         | Password               |   |
|                         |                        |   |
|                         | Charset                |   |
|                         | UTF-8                  | ¥ |
|                         | Max Pool Size          |   |
|                         | 5                      | ~ |
|                         | Test Connection Online |   |
|                         |                        |   |
|                         |                        |   |

**注**意:在UCCX上完成CUIC服务器配置后,使用测试连接选项验证数据库是否可访问以及提供的凭证是否正确。

- •选择辅助选项卡以配置数据源的故障切换
- 选中Failover enabled复选框

Host Settings

• 输入UCCX用户节点的详细信息

| Enable Failover    |               |   |  |
|--------------------|---------------|---|--|
| Datasource Host* 0 |               |   |  |
| IP ADDRESS OF UC   | CX SUBSCRIBER |   |  |
| Port*              |               |   |  |
| Database Name*     |               |   |  |
| db_cra             |               |   |  |
| Instance*          |               |   |  |
| subuccx_uccx       |               |   |  |
| Time Zone          |               |   |  |
| Select a Time Zone |               | * |  |

注意:如果它是单节点服务器,则不需要此配置

### UCCX上的独立CUIC服务器配置

导航至UCCX管理页面中的系统,并选择独立CUIC配置,以在UCCX上添加CUIC服务器详细信息

- FQDN: 输入CUIC服务器的FQDN
- •数据源名称:输入在CUIC上配置的数据源名称。
- username:输入独立CUIC的管理员用户名
- 密码:输入独立CUIC的管理员密码

| CINC Configuration: |                       |
|---------------------|-----------------------|
| FQDN*               | sacuicuccx.cisco.loca |
| Datasource Name*    | UCCX                  |
| User Name*          | admin                 |
| Password*           | •••••                 |

**注**意:确保将CUIC服务器的主机条目添加到用于UCCX的DNS服务器。

## 将报告从共存CUIC导入独立CUIC

默认情况下,独立CUIC服务器不导入UCCX历史报告。

### •首先,使用"操作"(Actions)选项卡中的导出选项从UCCX的共存CUIC下载UCCX报告

| Reports                   |                        |                   | 0            |
|---------------------------|------------------------|-------------------|--------------|
| Q All Favorites 0         |                        | Õ                 | Import New + |
| Reports > Stock           |                        |                   |              |
| Name ~                    | Description            | Report Definition | Actions      |
| Intelligence Center Admin |                        |                   |              |
| Unified CCX Historical    | Unified CCX Historical |                   |              |
| Unified CCX Live Data     | Unified CCX Live Data  |                   | Rename       |
|                           |                        |                   | Delete       |
|                           |                        |                   | Permissions  |
|                           |                        |                   | Export       |

## •从下拉列表中选择要导入UCCX报告的库作为文件夹。

| Import Reports              |                 |  |
|-----------------------------|-----------------|--|
| File Name*(XML or ZIP file) | Save to Folder* |  |

•选中选择选项以覆盖报告的权限,然后选择导入选项。

| Reports Import Reports                                                                                                    |                                   |                                                    |                                    |           |               |  |
|----------------------------------------------------------------------------------------------------|-----------------------------------|----------------------------------------------------|------------------------------------|-----------|---------------|--|
|                                                                                                    | The selected reports may take sev | eral minutes to import. Estimated import time: 3 m | inute(s) 45 second(s).             |           |               |  |
| Import Reports                                                                                                    |                                   |                                                    |                                    |           |               |  |
| File Name*(XML or ZIP file)                                                                                                    | Save to Folder*                   |                                                    |                                    |           |               |  |
| UCCK.zip                                                                                                    | Stock                             |                                                    | *                                  |           |               |  |
|                                                                                                    | Benort Date                       | itine Data Source*                                 | fake List Data Source              |           |               |  |
|                                                                                                    | UCCX                              | × 🥑                                                | uccx ~                             | •         |               |  |
|                                                                                                    | The soluciod                      | data source is online                              | The selected data source is online |           |               |  |
| Report Template                                                                                                    |                                   | Available Version                                  | Incoming Version                   | Select    |               |  |
| Report : Application Summary Report<br>Report Definition : Application Summary Report Definition<br>Value List : UCDC_ApplicationNeme                                                                                                    |                                   | 68.0<br>68.0<br>68.0                               | 68.0<br>68.0<br>68.0               | Verwrite  | i             |  |
| Report: Application Performance Analysis Report<br>Report Definition : Application Performance Analysis Report Definition                                                                                                    |                                   | 68.0<br>68.0                                       | 68.0<br>68.0                       | Venvite   |               |  |
| Report: United License Consumption Report<br>Report Definition : United License Consumption Report Definition                                                                                                    |                                   | 71.0<br>71.0                                       | 71.0<br>71.0                       | Verwite   |               |  |
| Report : Queue Management Audit Trail Report<br>Report Definition : Queue Management Audit Trail Report Definition<br>Value List : UCCX, Montherd, By<br>Value List : UCCX, ReamNames<br>Value List : UCCX, SQL Al Names<br>Value List : UCCX, AgentName |                                   | <br>71.0<br>71.0<br>76.0                           | <br>71,0<br>71,0<br>76,0           | Verwite   |               |  |
| Report : Mutichannel Agent Summary Report<br>Report Definition : Mutichannel Agent Summary Report Definition<br>Value List : UCOX, SelfManne<br>Value List : UCOX, AgentMannel<br>Value List : UCOX, AgentMannel                                         |                                   | 5.0<br><br>70.0<br>71.0<br>76.0                    | 5.0<br><br>70.0<br>71.0<br>76.0    | Overwrite |               |  |
| Report : Wrap-Up Reasons Report for Chat and Email<br>Report Definition : Wrap-Up Reasons Report for Chat and Email                                                                                                    |                                   |                                                    |                                    | Venwrite  |               |  |
|                                                                                                    |                                   |                                                    |                                    |           | Cancel Import |  |

### • 通过进入CUIC上配置选项中可用的权限选项卡,将报告权限分配给所需的用户或组。

| Name                                                                                                    | Ó | User                                        | Permissions Ó |      |   | Groups                                       |  |
|----------------------------------------------------------------------------------------------------|---|---------------------------------------------|---------------|------|---|----------------------------------------------|--|
| ٩                                                                                                    |   | ۹                                           | View          | Edit |   |                                              |  |
| <ul> <li>Reports (1)</li> <li>Stock (2)</li> <li>Intelligence Center Admin (1)</li> <li>Unified CCX Historical (6)</li> </ul> | > | CUIC\admin<br>CUIC\agentproxy<br>CUIC\user1 | X X X         |      | > |                                              |  |
|                                                                                                    |   |                                             |               |      |   | Select a user to view the associated groups. |  |

### 验证

运行其中一个CUIC库存报告,以显示独立CUIC上来自UCCX的数据。

#### 故障排除

- 验证FQDN是否正确。
- •确保自签名tomcat证书或CUIC的根证书已添加到UCCX tomcat信任库。
- 配置完成后,确保CUIC上数据源中的测试连接选项显示绿色的复选标记。
- 检查网络连接是否处于打开状态,以及UCCX服务器是否可以访问CUIC服务器
- •为独立CUIC服务器输入的用户名或密码不正确。
- •为与UCCX中的实例名称独立匹配的数据源指定实例名称。
- "可维护性"(Serviceability)页面下的Cisco Unified CCX数据库服务必须为INSERVICE。